# セコムパスポートforWebシリーズ ログイン用電子証明書 インストール手順書

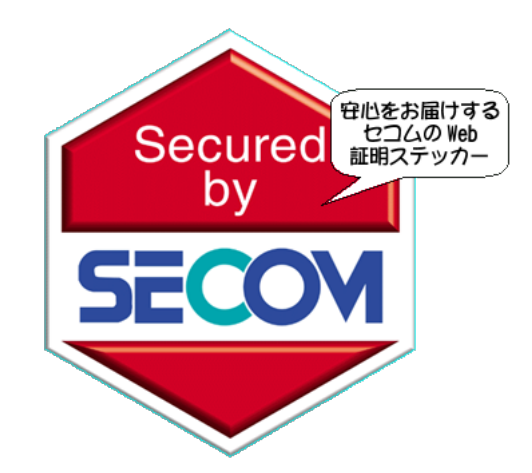

本ガイドでは、お客様専用ページへのログインするための電子証明書(以下 ログイン証明書)の ダウンロード、および導入方法をご説明しています。

※ログイン証明書を「インストール」をすると、その後ログイン証明書を「エクスポート」することは できません。インストールするPC端末をご確認いただき、お間違いないようご注意ください。

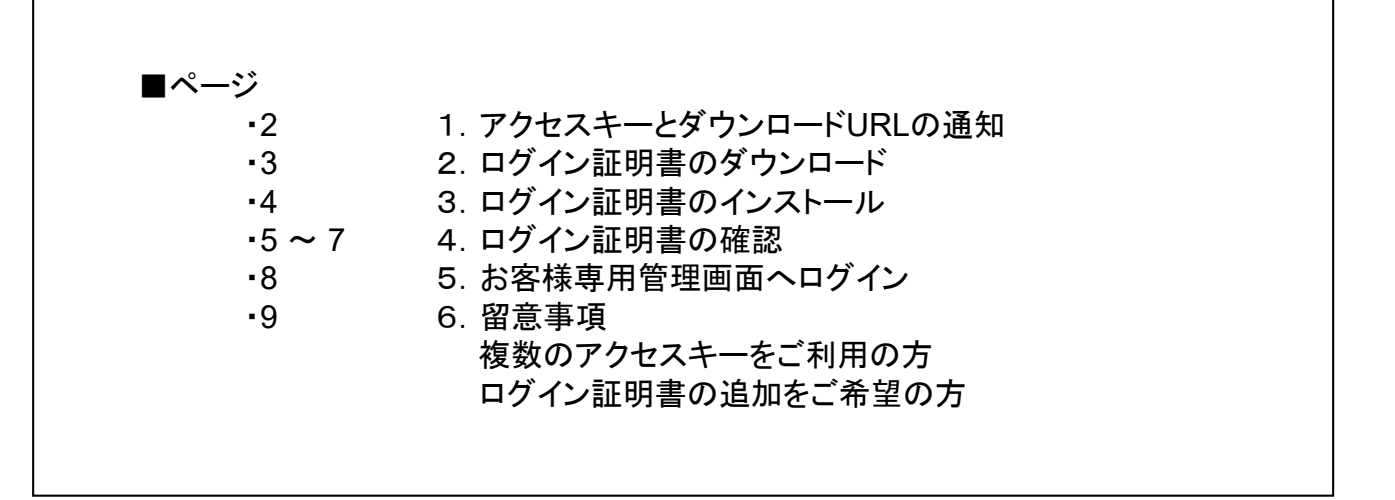

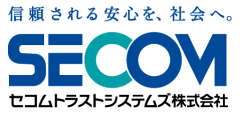

2

電子メールにてアクセスキーとログイン証明書をダウンロードするURLをお知らせいたします。

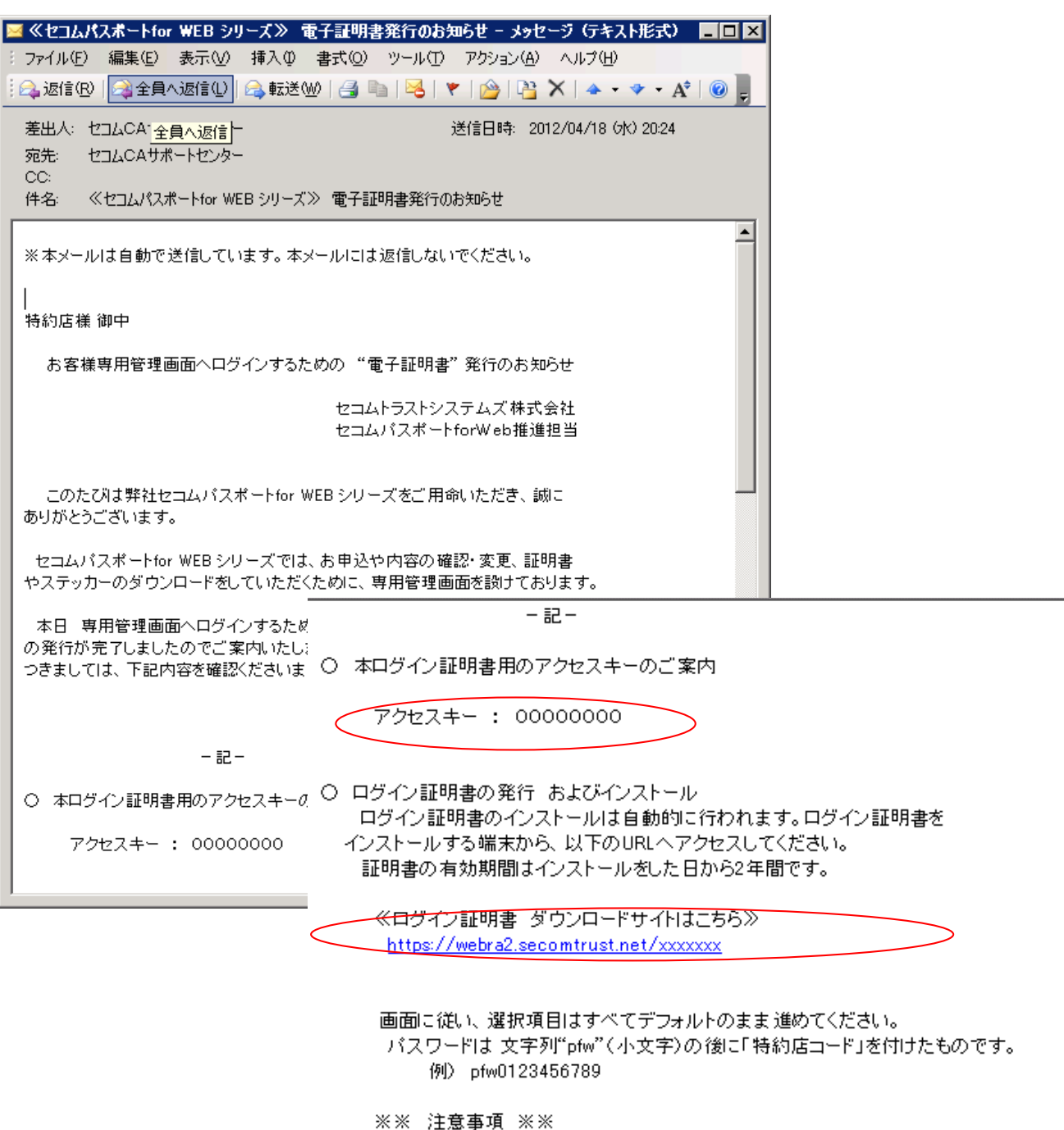

インストール後にログイン証明書をエクスポートすることはできませんので、 インストールする端末をご確認ください。

専用管理画面へのログイン
 ログイン証明書のインストールが完了しましたら、以下のURLへアクセスし、
 専用管理画面へログインできるかご確認ください。

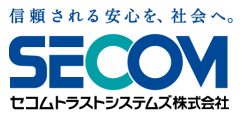

2. ログイン証明書のダウンロード

3

電子メールに記載のURLへアクセスします。

アクセスすると「証明書発行サイト」が立ち上がります。 「認証情報パスワード」をご入力ください。

| 証明書発行                                                                           | īታ<br>ጉ                                                                               |
|---------------------------------------------------------------------------------|---------------------------------------------------------------------------------------|
|                                                                                 | Japanese                                                                              |
|                                                                                 | 認証情報パスワードとは?                                                                          |
| 【STEP1】認証情報//スワードを入力<br>【STEP2】CSPとK.ey長を選択<br>【STEP3】証明書を受け取る<br>【STEP4】証明書の確認 | 「認証情報パスワード」は、<br>「pfw*******」です。<br>*********は、貴社特約店コードになります。<br>特約店コードを半角英数でご入力ください。 |
| 【STEP1】認証情報バスワードを入力                                                             | ※特約店⊐ードがご不明の場合、<br>担当営業までお問合せ下さい。                                                     |
| 認証情報バスワード(半角英数字):                                                               |                                                                                       |
| 太へ                                                                              |                                                                                       |

「認証情報パスワード」を入力し「次へ」をクリックください。 以下画面が表示されましたら、「発行」をクリックください。

| 証明書発行サイト                                                                                                    |  |
|----------------------------------------------------------------------------------------------------|--|
| Japanese <u>English</u>                                                                                           |  |
| 証明書発行は次の手順で行います。<br>【STEP1】認証情報バスワードを入力<br>【STEP2】CSPとKey長を選択<br>【STEP3】証明書を受け取る<br>【STEP4】証明書の確認                 |  |
| 【STEP2】CSPとKey長を選択<br>CSPとKey長は固定となります。このまま[発行]ボタンを押してください。<br>この処理には数分かかる場合があります。                                |  |
| CSP:※ Microsoft Enhanced Cryptographic Provider v1.0 I<br>Key長:※ 2048 bit I                                       |  |
| ーっ戻る 発行<br>注意:<br> 発行 ボタンを押した後、【STEP3】の画面が表示されるまで何もせずにお待ちください。<br>ブラウザを閉じたり 一つ戻る ボタンを押さないでください。証明書が取得できない場合があります。 |  |

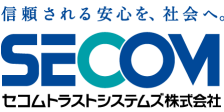

### 3. ログイン証明書のインストール

4

※画面に従いお手続きいただきますが、ご利用のブラウザのバージョンによって 画面が異なります。 詳細な内容を確認される方は、以下【STEP3】内にあるインストール手順を 参照ください。

#### 【STEP3】では、ルートCA証明書、クライアント証明書のインストールします。

| 【STEP3】証明書を                                 | <b>ぎ(†取</b> る                                |                                 |               |            |             |    |
|---------------------------------------------|----------------------------------------------|---------------------------------|---------------|------------|-------------|----|
| 3-1 証明書のイ                                   | ノストー <i>I</i> I.                             |                                 |               |            |             |    |
| 次の操作でルート                                    | CA証明書・クライアン                                  | ト証明書をインスト・                      | ールしてください      | ٥,         |             |    |
| 1. ルート証明書<br>[ルートCA証明<br>インストール目            | 0イノストール<br>書のインストール]ボタ<br>順はこちら              | ンを押して、ルート証                      | 明書のインスト       | ールを行ってくださ  | ۰٫۰         |    |
| 2. クライアント記<br>[クライアント記                      | 明書のインストール<br>[明書のインストール]オ                    | タンを押して、発行さ                      | れたクライアン       | ト証明書のインスト  | ールを行ってください。 |    |
| 3-2 証明書の存<br>次の操作で証明<br>1. 以下のリンク<br>証明書の存在 | を確認<br>がブラウザへ格納さ<br>をクリックし手順にしたれ<br>確認手順はこちら | <b>れていることを確認</b><br>いって確認をしてくださ | してください。<br>い。 |            |             |    |
| 証明書の存在確認                                    | を行った後、[OK]ボタ                                 | ノを押してください。                      |               |            |             |    |
|                                             | 1                                            |                                 | C             | 2)         |             |    |
|                                             |                                              | ルートCA証明書のインス                    | 4-14          | シクライアント証明書 | めインストール     | OK |

まずは ①の「ルートCA証明書のインストール」をクリックし、インストールを行います。 ①が完了しましたら、②の「クライアント証明書のインストール」をクリックして、インストールを 行います。

※①、②のインストールが問題なく完了しましたら、それぞれで以下の画面が表示されます。

| Microsof | t Internet Explorer | × |
|----------|---------------------|---|
|          | Success to install  |   |
|          | (OK                 |   |

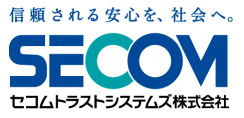

(3-2 証明書の存在確認)

PC端末に導入頂いたログイン証明書は、以下の方法にてご確認いただけます。

コントロールパネルの「インターネットオプション」⇒「コンテンツ」⇒「証明書」をクリック いただくと、以下画面が表示されます。

「発行先」にログイン用のアクセスキーが表示されている証明書が、今回 導入いただいた ログイン証明書です。

| T明書                 |                    |          |           | ? >       |
|---------------------|--------------------|----------|-----------|-----------|
| 目的(N):              | (রশ্যে)            |          |           | •         |
| 個人(ほかの人)中間          | ≣証明機関│信頼されたルート     | 証明機関 信   | 頼された発行元丨・ | 信頼されない発行元 |
| 発行先                 |                    | 有効期限     | 「フレンドリ名」  |           |
| 00000test           | SECOM Passport for | 2014/04/ | くなし〉      |           |
| to instructive them |                    |          | -         |           |
|                     |                    |          |           |           |
|                     |                    |          |           |           |
|                     |                    |          |           |           |
|                     |                    |          |           |           |
|                     |                    | - 4      |           |           |
|                     | スポート(E)   削除(R)    |          |           |           |
| 証明書の目的              |                    |          |           |           |
| クライアント認証            |                    |          |           | =======   |
|                     |                    |          |           |           |
|                     |                    |          |           |           |
|                     |                    |          |           | BBIez (A) |

証明書をダブルクリックすると、証明書の内容が表示されます。

| 発行先              |
|------------------|
| アクセスキーが表示されますので、 |
| ご確認ください。         |
|                  |
|                  |
|                  |

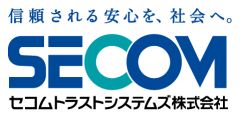

OK

#### ルートCA証明書、クライアント証明書のインストールが完了しますと、「OK」が表示されますので 「OK」をクリックしてください。

【STEP3】証明書を受け取る 【STEP4】証明書の確認

| 【STEP3】証明書を受け取る                                                                                                |  |
|----------------------------------------------------------------------------------------------------|--|
| 3-1 証明書のインストール<br>次の操作でルートCA証明書・クライアント証明書をインストールしてください。                                                        |  |
| <ol> <li>ルート証明書のインストール</li> <li>レートCA証明書のインストールボタンを押して、ルート証明書のインストールを行ってください。</li> <li>インストール手順はこちら</li> </ol> |  |
| 2. クライアント証明書のインストール<br>[クライアント証明書のインストール]ボタンを押して、発行されたクライアント証明書のインストールを行ってくださ<br>い。                            |  |
| 3-2 証明書の存在確認<br>次の操作で証明書がブラウザへ格納されていることを確認してください。<br>1. 以下のリンクをクリックし手順にしたがって確認をしてください。<br>証明書の存在確認手順はこちら       |  |
| 証明書の存在確認を行った後、[OK]ボタンを押してください。                                                                                 |  |
|                                                                                                    |  |

ルートCA証明書のインストール クライアント語明書のインストール

| ※過去にルート証明書のインストールが完了しているPC端末では【STEP3】は<br>以下の画面になります。                                                                                                    |  |  |  |  |  |
|----------------------------------------------------------------------------------------------------|--|--|--|--|--|
| 証明書発行サイト                                                                                                    |  |  |  |  |  |
| 証明書発行は次の手順で行います。<br>【STEP1】認証情報バスワードを入力<br>【STEP2】CSPとKey長を選択<br>【STEP3】証明書を受け取る<br>【STEP4】証明書の確認                                                                                                    |  |  |  |  |  |
| 【STEP3】証明書を受け取る<br>証明書の発行が完了しました。<br>次の操作で証明書がブラウザへ格納されていることを確認してください。<br>1. [メニュー]-[ツール]-[インターネットオブション]の[コンデンツ]タブの[証明書]ボタンを押し、[証明書]のダイアログを表示し、<br>[個人]タブを押してください。<br>2. その[個人タブ]の中に該当する証明書が存在することを確認してください。<br>証明書の存在を確認、[OR]ボタンを押してください。 |  |  |  |  |  |
| <br>「OK」をクリックして【STEP4】へ進んでください。                                                                                                    |  |  |  |  |  |

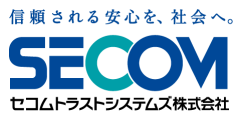

7

次画面に記載のURLへアクセスいただき、「証明書確認ページ」が表示できることをご確認ください。

| 証明書発行サイト                                                                                                    |
|----------------------------------------------------------------------------------------------------|
| 証明書発行は次の手順で行います。<br>【STEP1】認証情報パスワードを入力<br>【STEP2】CSPとKey長を選択<br>【STEP3】証明書を受け取る<br>【STEP4】証明書の確認                                      |
| 【STEP4】証明書の確認<br>以下のURLにアクセスしてください。<br>問題なくアクセスできましたら、証明書の発行は完了しました。<br>https://webra1.secomtrust.net/scira/doc/pfm20/index.htm<br>開じる |

「証明書確認ページ」

※本確認ページへアクセス出来れば、問題なくルートCA証明書とログイン証明書が導入されております。

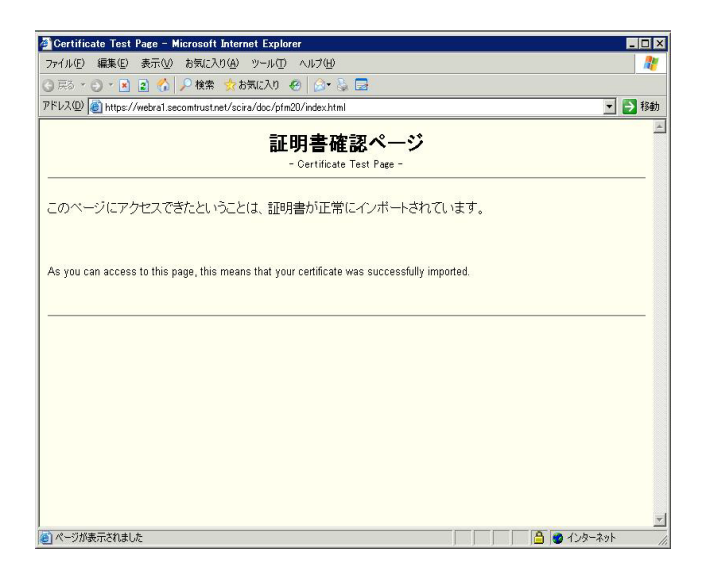

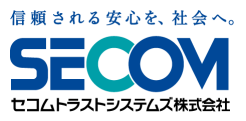

8

## 以下URL内、「ログイン用電子証明書をご利用のお客様」をクリックください。

https://www.secomtrust.net/service/pfw/user/login.html

| お客様専用ページへのログイン                                                                   |  |  |  |  |
|----------------------------------------------------------------------------------|--|--|--|--|
| 〔対象サービス〕<br>・セコムパスポート for Web SR3.0 ・セコムパスポート for Web EV2.0                      |  |  |  |  |
| 証明書の追加、更新、変更の手続きはこちら                                                             |  |  |  |  |
| n                                                                                |  |  |  |  |
| ログイン<br><u>ログイン</u><br><u>ログイン用電子証明書</u> ご利用のお客様<br><u>ログイン用電子証明書</u> ご利用のお客様    |  |  |  |  |
| 通常のお客様はこちらからのログインとなります。 クライアント認証をしてログインいただきます。<br>ログインの手順は、 <u>手順書</u> など確認ください。 |  |  |  |  |

アクセスにあたり、ポップアップにてログイン証明書選択画面が表示されるケースがございます。 今回インストールしたログイン証明書を選択いただきき、「OK」をクリックしてください。

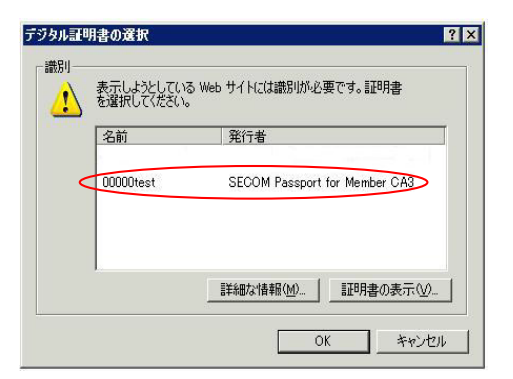

クライアント認証の後、ログイン画面へ遷移します。アクセスキーとパスワードにてログインください。

| SECOM Trust Systems – Microsoft Internet Explorer                                               | _ 🗆 🗙                       |
|-------------------------------------------------------------------------------------------------|-----------------------------|
| ファイル(E) 編集(E) 表示(V) お気に入り(A) ツール(T) ヘルグ(H)                                                      |                             |
| ③ 戻る 🔹 💿 🔹 👔 🖍 🔎 検索 ☆ お気に入り 🙆 🎰 😓                                                               |                             |
| アドレスの 🔕 https://www.login.secomtrust.net/pfwagent/pfwagent/pfw/pfw-public-login.do              | 💌 🄁 移動                      |
| fillene kon kon.                                                                                | ×                           |
| SECOM                                                                                           | ログアウト                       |
| なコムトラストシスタムズ株式会社                                                                                | _                           |
| ログイン画面<br>アクセスキー、バスワードを入力してください。<br>アカウントは初めての新規単込の標う発行し、メールにてお知らせしています。<br>・ アクセスキー<br>・ パスワード |                             |
|                                                                                                 | 0,15                        |
|                                                                                                 |                             |
| © 2008 SECOM Trust Systems Co., Ltd. All rights reserved.                                       |                             |
|                                                                                                 |                             |
|                                                                                                 | -                           |
| 🕲 ページが表示されました                                                                                   | <ul> <li>インターネット</li> </ul> |

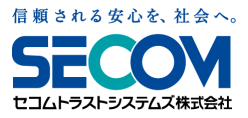

■複数のアクセスキーをご利用の方

複数のアクセスキーをご利用の場合、アクセスキー毎のログイン証明書を取得していただく 必要がございます。

電子メールでご案内しておりますアクセスキーの他に別のアクセスキーをご利用中の場合は、 該当のアクセスキー用のログイン証明書を発行いたしますので、「お問い合わせ窓口」まで ご連絡ください。

■ログイン証明書の追加をご希望の方

複数のPC端末から専用管理画面へログインする場合は、使用するPC端末それぞれに、 ログイン証明書を取得するする必要がございます。

複数のPC端末でのご利用を希望する場合は、ご利用いただく端末分のログイン証明書を追加 いたしますので、「お問い合わせ窓口」までご連絡ください。

セコムパスポートforWeb お問い合わせ窓口

TEL: 03-4212-8040

Mail : <u>ssl-support@secom.co.jp</u>

受付時間は、09時~12時・13時~18時 ただし、土、日、祝日、年末年始(12/30~1/3)は除きます。

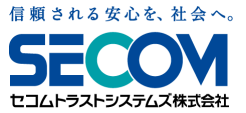